# Návod ke kalendáři

1. Vyhledejte www.google.com a vpravo nahoře klikněte na "Gmail"

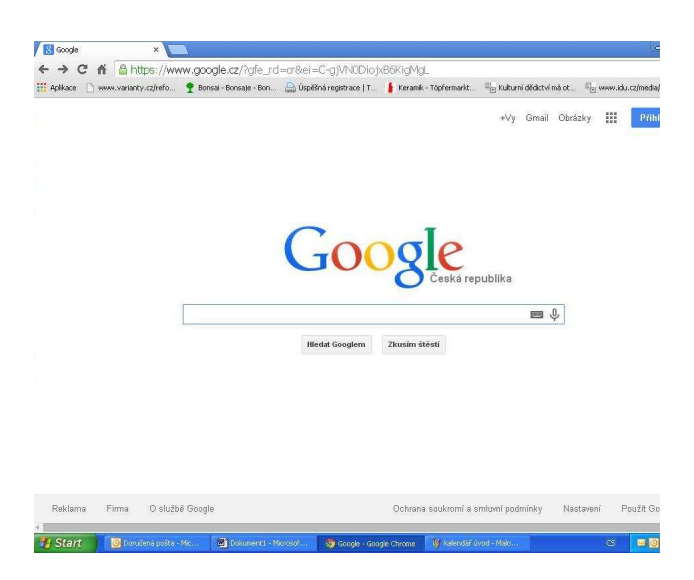

# 2. Přihlášte se do e-mailu: mumbrna@gmail.com Heslo: Spilberk2013

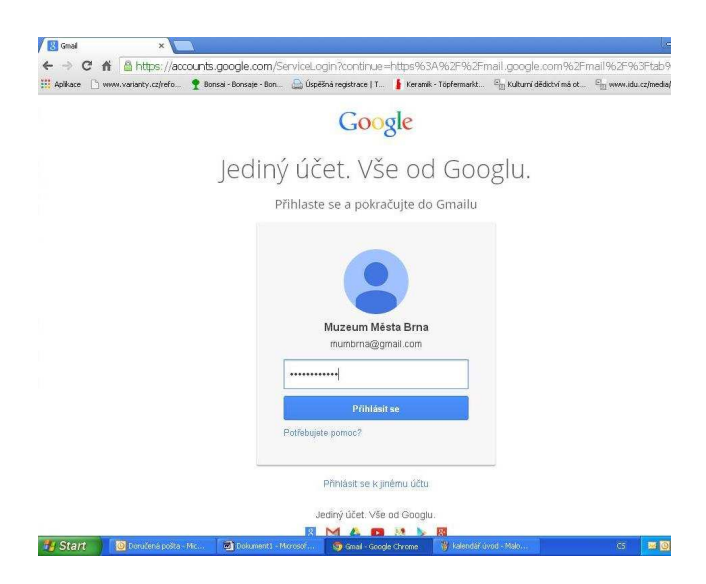

3. Vpravo nahoře zvolte symbol mřížky a v nabídky zvolte "Kalendář"

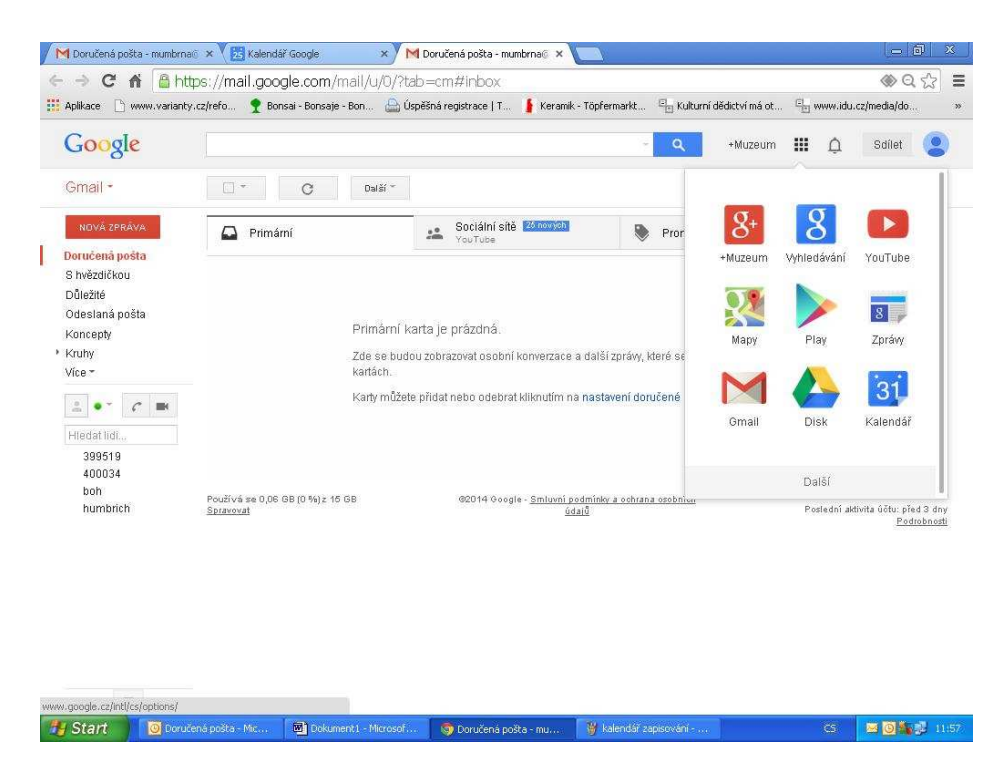

4. Otevřel se Vám kalendář. V levém sloupci si volíte, se kterým kalendářem chcete pracovat. Vyberte jej tak, že kliknete na čtvereček vedle názvu kalendáře (čtvereček se tím označí barevně)

| Aplikace 🗋 www.varianty.cz | /refo 📍 | Bonsai - Bonsaje - | Bon 싎 Úspěšná re       | egistrace   T 🛔 K               | eramik - Töpfermarkt | 🗉 Kulturní dědic | tví má ot 💷 www | idu.cz/media/do | ,   |
|----------------------------|---------|--------------------|------------------------|---------------------------------|----------------------|------------------|-----------------|-----------------|-----|
| Google                     | Hled    | lat v Kalendáří    |                        |                                 | - C                  | +Muze            | aum III 🎝       | Sdilet          |     |
| Kalendář                   | Dnes    | < > 6              | – 12. říj 2014         |                                 | Den                  | Týden Měsíc      | : 4 dny Agenda  | Další 🔹 🗘       | •   |
| VYTVOŘIT                   |         | Po 6/10            | Út 7/10                | St 8/10                         | Čt 9/10              | Pá 10/10         | So 11/10        | Ne 12/10        |     |
|                            | *       | Monitoring návš    | těvníků ve výstavě (dr | ozory) 20h                      |                      |                  |                 |                 | ,   |
| Minikalendář               | 0147 04 |                    | Exkurze do techn       | Tvorba didaktický               | 10-18:00 hod.        | 10-18:00 hod.    | 10-18:00 hod.   | 10-18:00 hod.   |     |
| Moie kalendáře 🛛 💌         | GMT+U1  |                    |                        |                                 |                      |                  |                 |                 |     |
| Muzeum Mésta Brna          | 08:00   |                    |                        |                                 |                      |                  |                 |                 |     |
| Brno na Šnilherku - h      |         |                    |                        |                                 |                      |                  |                 |                 |     |
| Edukační centrum a         | 09:00   |                    |                        |                                 |                      |                  |                 |                 |     |
| Eronto                     |         |                    |                        | 09:20 10:20                     |                      |                  |                 |                 |     |
| Měníneké bréne. Mu         | 40.00   |                    |                        | 10 osob Tvorba                  |                      |                  |                 |                 |     |
| Neninska prana - Mu        | 10.00   |                    |                        | did noműcek                     |                      |                  |                 |                 |     |
| Nabylek                    |         |                    |                        | 10:30 - 11:30<br>10 osob Tvorba |                      |                  |                 |                 |     |
| U nove Brno - archite      | 11:00   |                    |                        | did nomůcek                     |                      |                  |                 |                 | RI. |
| Ud hradu k pevnosti        |         |                    |                        | 11:30 - 12:30<br>10 acab Tyorba |                      |                  |                 |                 |     |
| Od moderny po souc         | 12:00   |                    |                        | did noműcek                     |                      |                  |                 |                 |     |
| Ukoly                      |         |                    |                        |                                 |                      |                  |                 |                 |     |
| Vanocni pohlednice         | 13:00   |                    |                        |                                 |                      |                  |                 |                 |     |
| Velká válka                |         |                    |                        |                                 |                      |                  |                 |                 |     |
| Zalář národů               | 14:00   |                    | 14:00 - 16:00          |                                 |                      |                  |                 |                 |     |
| 2 212 2 2021               |         |                    | 15 osob<br>Evkurze do  |                                 |                      |                  |                 |                 |     |
| Jine kalendare             | 15:00   |                    | tech.zázemí:           |                                 |                      |                  |                 |                 |     |
| Přidat kalendář přítele    |         |                    | -                      |                                 |                      |                  |                 |                 |     |
| Narozeniny a událost       | 16:00   |                    |                        |                                 |                      |                  |                 |                 |     |
| 📃 Státní svátky v České    | 10.00   |                    |                        |                                 |                      |                  |                 |                 |     |
|                            | 47.00   |                    |                        |                                 |                      |                  |                 |                 |     |
|                            | 17:00   |                    |                        |                                 |                      |                  |                 |                 |     |
|                            |         |                    |                        |                                 |                      |                  |                 |                 |     |
|                            | 18:00   |                    |                        |                                 |                      |                  |                 |                 |     |

# JAK SE ZAPSAT DO KALENDÁŘE "Edukační centrum a exkurze"?

- V kalendáři s tímto názvem se zapisujete do akcí, které <u>isou v kalendáři vloženy</u>.
   <u>Kliknete na políčko vybrané akce</u>, otevře se Vám jednotlivá konkrétní akce <u>a v jejím</u> <u>názvu za dvojtečku zapíšete své jméno.</u>
- Kromě času konání je uveden i limit osob, které se mohou účastnit.
- Nezapomeňte nahoře červeným tlačítkem "Uložit".
- Prosíme nemažte, nepřepisujte údaje, ale pouze DOPISUJTE za dvojtečku!

| Aplikace 🗋 www.vari  | anty.cz/refo 🍷 Bonsai - Bons                      | aje - Bon 🔚 Úsp    | ěšná registrace   T | 🔓 Keramik - Töpfermarkt | El Kulturní dědictví     | má ot            | E www   | .idu.cz/medi |
|----------------------|---------------------------------------------------|--------------------|---------------------|-------------------------|--------------------------|------------------|---------|--------------|
| G <mark>oogle</mark> | Hledat v Kalen                                    | dáři               |                     | ~ Q                     | +Muzeum                  | ***              | ۵       | Sdílet       |
| tur (                | DŽIT Zahodit změny S                              | īmazat 🛛 🗍 Další a | kce                 | •                       |                          |                  |         |              |
| 10 osob Tvorb        | a <u>did</u> . pomůcek:                           |                    |                     |                         |                          |                  |         |              |
| 8/10/2014 09         | 9:30 až 10:30                                     | 8/10/2014          | Časové pásmo        |                         |                          |                  |         |              |
| 🗖 Celý den 🔲 Op      | akovat                                            |                    |                     |                         |                          |                  |         |              |
| Podrobnosti událo    | sti <u>Vyhledat čas</u>                           |                    |                     |                         |                          |                  |         |              |
| Kde                  | Pridat hosty                                      |                    |                     |                         |                          |                  |         |              |
| Videohovor           | Přídat videohovor                                 |                    |                     |                         | Zadat e-m                | ailové ad        | iresy   | Přidat       |
| Kalendář             | Edukační centrum a exkur:                         | ze 🔻               |                     |                         | Heető meh                | au               |         |              |
| Vytvořil(a)          | mumbrna@gmail.com                                 |                    |                     |                         | 📄 upravit u              | dálost           |         |              |
| Popis                |                                                   |                    |                     |                         | 💽 pozvat o<br>💽 zobrazit | statní<br>seznam | n hostů |              |
|                      |                                                   |                    |                     |                         |                          |                  |         |              |
| Barva události       |                                                   |                    |                     |                         |                          |                  |         |              |
| Připomenutí          | Nejsou nastavena žádná přij<br>Přídat připomenutí | pomenutí.          |                     |                         |                          |                  |         |              |
| Zobrazit mě jako     | 🔘 K dispozici 💿 Nemám                             | čas                |                     |                         |                          |                  |         |              |
| D.4.                 | aun i auxii                                       | 0.0.1.1            |                     |                         |                          |                  |         |              |

## !!! SOS !!!

Pokud se stane a omylem něco smažete, prosíme kontaktujte nás prosím na obou e-mailech: svatkova@spilberk.cz

mrazova.l@phil.muni.cz

Pokusíme se co nejrychleji o nápravu, všichni jsme jenom lidé a lepší je se k problému obratem přihlásit, než zamlčením vzniknou problémy další. :-)

# JAK SE ZAPSAT DO KALENDÁŘE NA DOZORY VÝSTAV A STÁLÝCH EXPOZIC?

## 1. VYBERTE SI:

- v seznamu kalendářů (levý sloupec) najdete pod sebou názvy nabízených výstav/expozic (každá z výstav má svůj samostatný kalendář)
- všechny uvedené výstavy kromě Měnínské brány-Muzeum hraček se nachází na Špilberku. Pouze Měnínskou bránu-Muzeum hraček najdete v Brně na Orlí ulici (Informace o zaměření výstav a expozic najdete na www.spilberk.cz. Pokud v seznamu kalendáře chybí některá výstava/expozice Muzea města Brna, dozory v ní nejsou v tomto semestru z technických důvodů možné)
- maximální doporučený počet výstav, které během semestru můžete na dozorech vystřídat, jsou 3 výstavy/expozice (ke každé vypracujete samostatný monitoring návštěvníků - poklady najdete ve studijních materiálech k předmětu)
- v kalendáři si všímejte pro každý den předepsané otevírací doby (pokud je zavřeno, je daný den nahoře označen slovem ZAVŘENO).
- všímejte si limitu kolik osob se může do výstavy zapsat na stejný čas.
- pro provoz hradu je ideální řešení, pokud si vyberete 4 hodinový nebo 8 hodinový blok v 1 dni, a to buď hned od rána nebo 4 hodiny odpoledne až do konce otevírací doby.

## 2. ZAPIŠTE SE:

- pokud se chcete zapsat na dozor do vybraných výstav, klikněte přímo do vybraného dne (vytváříte "událost" a do jejího názvu - okénko "Co" napíšete své jméno a čas oddo). Současně si zkontrolujte, zda se nacházíte ve správném kalendáři (okénko "Kalendář" v zakládané události).
- Každý student se na dozory zapisuje zvlášť (v daném dni tím vznikne událost s jeho jménem a časem, další student si vytváří svou vlastní událost kliknutím vedle, ne do stejného políčka)

(viz obrázek)

| Aplikace 🕒 www.varianty.cz,                                       | /refo 🏆 E | Bonsai - Bonsaje - Bon | 🔛 Úspěšná   | registrace   T              | 🛔 Keramik                      | - Töpfermarkt               | . E Kulturní dědictvi | má ot | E www.i | du.cz/media/ |
|-------------------------------------------------------------------|-----------|------------------------|-------------|-----------------------------|--------------------------------|-----------------------------|-----------------------|-------|---------|--------------|
| Google                                                            | Hleda     | t v Kalendáři          |             |                             |                                | ~ 0                         | +Muzeu                | n 👬   | Û       | Sdílet       |
| Kalendář                                                          | Dnes      | < > 6. − 1             | 2. říj 2014 | 220                         |                                |                             |                       | <br>× | * genda | Další 🕶      |
| VYTVORIT                                                          |           | Po 6/10                | Kdy:        | Ct, 9. října, 10:00 – 18:00 |                                |                             |                       | 0     | Ne 12/  |              |
| <ul> <li>Minikalendář</li> </ul>                                  | GMT+01    |                        |             | CU.                         | sem napi<br>např. snídar       | šete své jmé<br>ně se Sašou | no a cas od-do        |       | d.v []  | 10-18:00 ho  |
| <ul> <li>✓ Moje kalendáře</li> <li>✓ Muzeum Města Brna</li> </ul> | 08:00     |                        |             | Kalendář.                   | Měnínská brána - Muzeum hraček |                             |                       |       |         |              |
| Brno na Špilberku - h<br>Edukační centrum a                       | 09:00     |                        |             | Vytvořit u                  | idálost U                      | pravit událo                | ost »                 |       |         |              |
| Franta<br>Měnínská brána - Mu                                     | 10:00     |                        |             |                             | 10:00                          | - 18:00                     |                       |       |         |              |
| O nové Brno - archite                                             | 11:00     |                        |             |                             |                                |                             |                       |       |         |              |
| Od moderny po souč<br>Úkoly                                       | 12:00     |                        |             |                             |                                |                             |                       |       |         |              |
| Vánoční pohlednice<br>Velká válka                                 | 13:00     |                        |             |                             |                                |                             |                       |       |         |              |
| 📃 Žalář národů                                                    | 14:00     |                        |             |                             |                                |                             |                       |       |         |              |
| ▼ Jiné kalendáře. Přídat kelendář přtele                          | 15:00     |                        |             |                             |                                |                             |                       |       |         |              |
| Narozeníny a událost…<br>Státní svátky v České…                   | 16:00     |                        |             |                             |                                |                             |                       |       |         |              |
|                                                                   | 17:00     |                        |             |                             |                                |                             |                       |       |         |              |
|                                                                   | 18:00     |                        |             |                             |                                |                             |                       |       |         |              |

Pozn. jako příklad (fiktivní jména) takhle budou vypadat zapsané dozory do Muzea hraček na Měnínské bráně…

| Aplikace 🗋 www.varianty.cz,                   | /refo 🍷 E                                | ionsai - Bonsaje - Bo | in 🔚 Úspěšr          | iá registrace   T 🧯   | Keramik - Töpferm                   | harkt    | C Kultu | irní dědictv | /í má ot | E www. | idu.cz/media       |
|-----------------------------------------------|------------------------------------------|-----------------------|----------------------|-----------------------|-------------------------------------|----------|---------|--------------|----------|--------|--------------------|
| Google                                        | Hledat v Kalendáři - 🤍 +Muzeum 🏭 🗘 Sdíle |                       |                      |                       |                                     |          |         |              |          |        |                    |
| Kalendář                                      | Dnes                                     | < > 6                 | Udát<br>12. říj 2014 | lost byla aktualizová | na. <u>Vzit zpět</u>                | Den      | Týden   | Mésíc        | 4 dny    | Agenda | Další <del>v</del> |
| WINDRIT                                       |                                          | Po 6/10               | Út 7/10              | St 8/10               | Čt 9/10                             |          | Pá 10   | /10          | So 1     | 1/10   | Ne 12/             |
| Minikalendář                                  | GMT+01                                   |                       |                      |                       | 10-18:00 hoc                        | 1.       | 0-18:00 | hod.         | 10-18:00 | 3 hod. | 10-18:00 h         |
| ▼ Moje kalendáře 🛛 💌<br>□ Muzeum Města Brna   | 08:00                                    |                       |                      |                       |                                     |          |         |              |          |        |                    |
| Brno na Špilberku - h<br>Edukační centrum a   | 09:00                                    |                       |                      |                       |                                     |          |         |              |          |        |                    |
| Franta<br>Měnínská brána - Mu<br>Námtek       | 10:00                                    |                       |                      |                       | 10:08 13:00<br>Nováková<br>10-18:00 |          |         |              |          |        |                    |
| O nové Brno - archite<br>Od hradu k pevnosti  | 11:00                                    |                       |                      |                       |                                     | ante     |         |              |          |        |                    |
| Od moderny po souč                            | 12:00                                    |                       |                      |                       | 12.00<br>Svač<br>a                  | in<br>in |         |              |          |        |                    |
| Vánoční pohlednice<br>Velká válka             | 13:00                                    |                       |                      |                       |                                     |          |         |              |          |        |                    |
| Žalář národů                                  | 14:00                                    |                       |                      |                       |                                     |          |         |              |          |        |                    |
| Jiné kalendáře     Přídat kalendář přítele    | 15:00                                    |                       |                      |                       | FIR S                               | 2012     |         |              |          |        |                    |
| Narozeniny a událost<br>Státní svátky v České | 16:00                                    |                       |                      |                       | _                                   |          |         |              |          |        |                    |
|                                               | 17:00                                    |                       |                      |                       |                                     |          |         |              |          |        |                    |
|                                               | 18:00                                    |                       |                      |                       |                                     |          |         |              |          |        |                    |

- zapsání je závazné vždy v pátek před následujícím týdnem, během pátku se údaje s rozpisem pro následující týden předávají ostraze hradu.
- Ve výjimečných případech, pokud se nemůžete kvůli nepředvídané události na dozor dostavit, nás kontaktujte pokud možno co nejrychleji a podle uvážení informujte i vedoucího ostrahy (pazdera@spilberk.cz), na které časy se nedostavíte. Tyto případy prosíme jen zcela vyjímečně! Nejlépe učiňte změny vždy nejpozději do pátku předchozího týdne (o těch nás nemusíte informovat).
- zapisovat na dozory se můžete dopředu až do konce semestru (v celkovém počtu 20 hodin)

Pokud si nevíte se zápisy do kalendářů rady, ozvěte se. Barbora Svátková <u>svatkova@spilberk.cz</u>